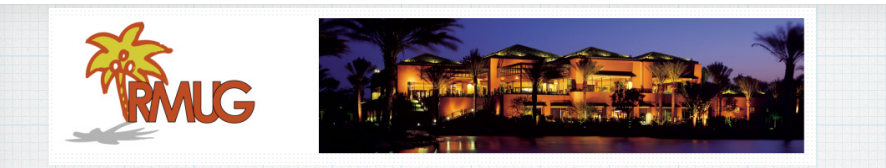

Safely Storing Passwords in Notes with iOS 9.3 In March 2016, Apple released a upgrade (iOS 9.3) for iPads & iPhones that has a number of nice new features including the ability to password protect your private notes in their Notes App.

Protecting your sensitive Notes with a password or with Touch ID is a great way to keep stuff like passwords or banking information safe on your iPhone & iPad.

But it's kind of a awkward process, so you might miss it at first glance.

| Settings               |                  |   |
|------------------------|------------------|---|
| Notifications          | Settings General |   |
| Control Center         | About            | > |
| C Do Not Disturb       | Software Update  | > |
|                        |                  |   |
| O General              | Siri             | > |
| A Display & Brightness | Spotlight Search | > |
|                        |                  |   |

First, upgrade your iPhone to iOS 9.3 by opening your Setting menu, click on General and then Software Update.

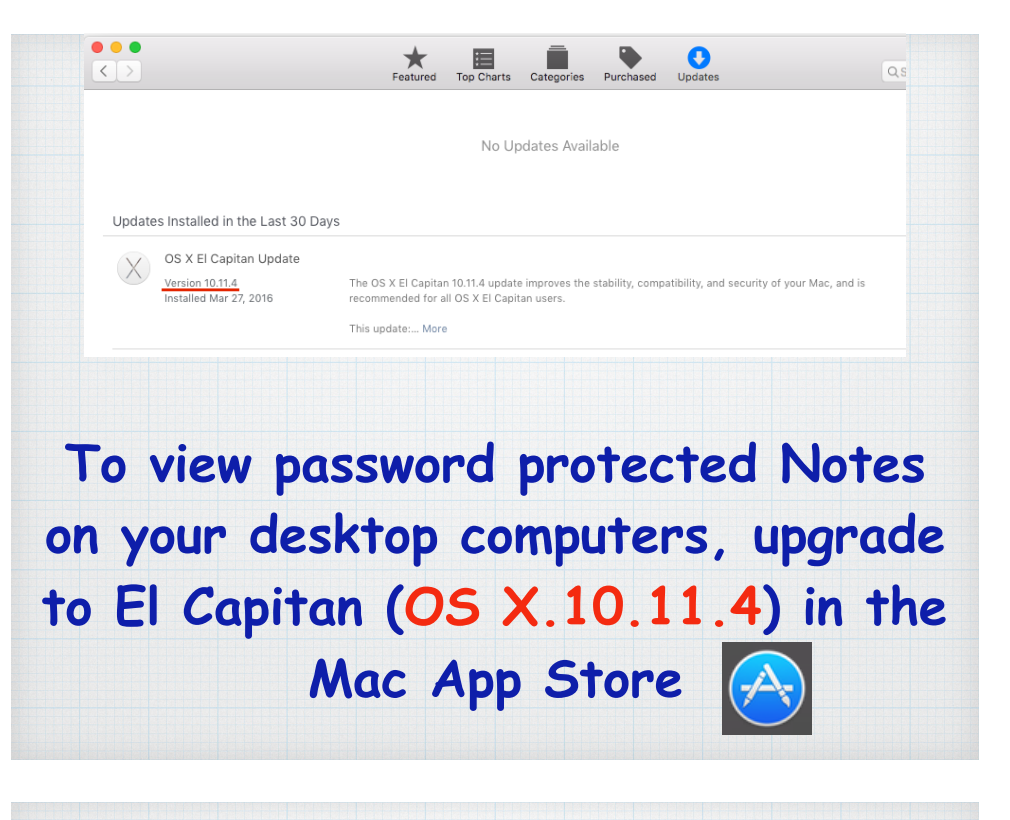

## On your mobile device, in the Settings menu open Notes and click on Password to set one up.

| ~            | Settings               | Settings Notes                                      |               |
|--------------|------------------------|-----------------------------------------------------|---------------|
| iClo<br>doug | pud<br>Jlindal@mac.com | Sort Notes By                                       | Date Edited > |
| 🙆 iTur       | nes & App Store        | New Notes Start With                                | Body >        |
| 🔄 Wal        | let & Apple Pay        | Default Account for Sir                             | i iCloud >    |
| 🖂 Mai        | l, Contacts, Calendars | Choose which account Siri uses when creating notes. |               |
| Notes        |                        | Password                                            | >             |

Then open Notes and create a new "Super Duper Secret Stuff" note you wish to password protect.

(cloud
 Super Duper
 Secret Stuff!!
 Just kidding!!

Now for the awkward part,

click on the Share icon.

In the Share menu, tap the "Lock Note" icon and enter your password or your your Touch ID (fingerprint).

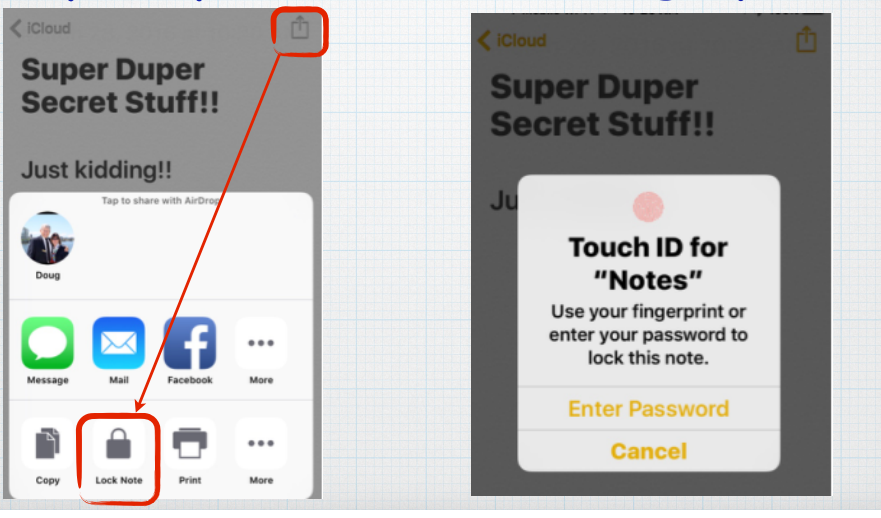

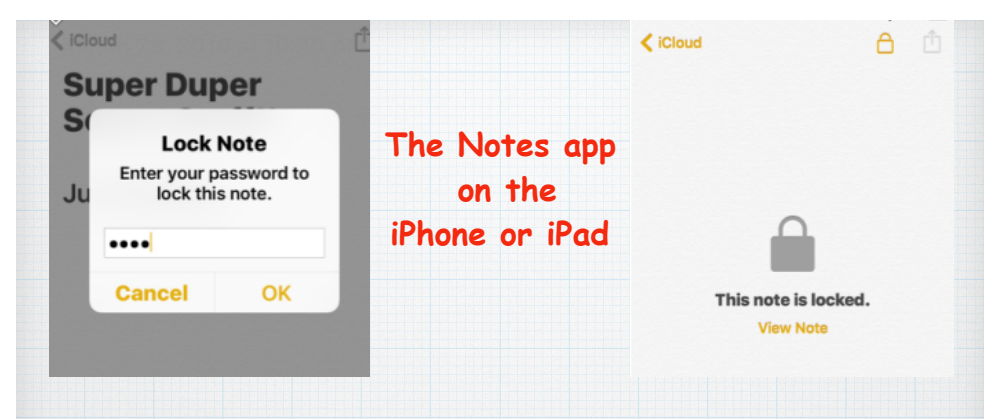

Once you enter your password, the note will be securely locked until you re-enter the password to open it.

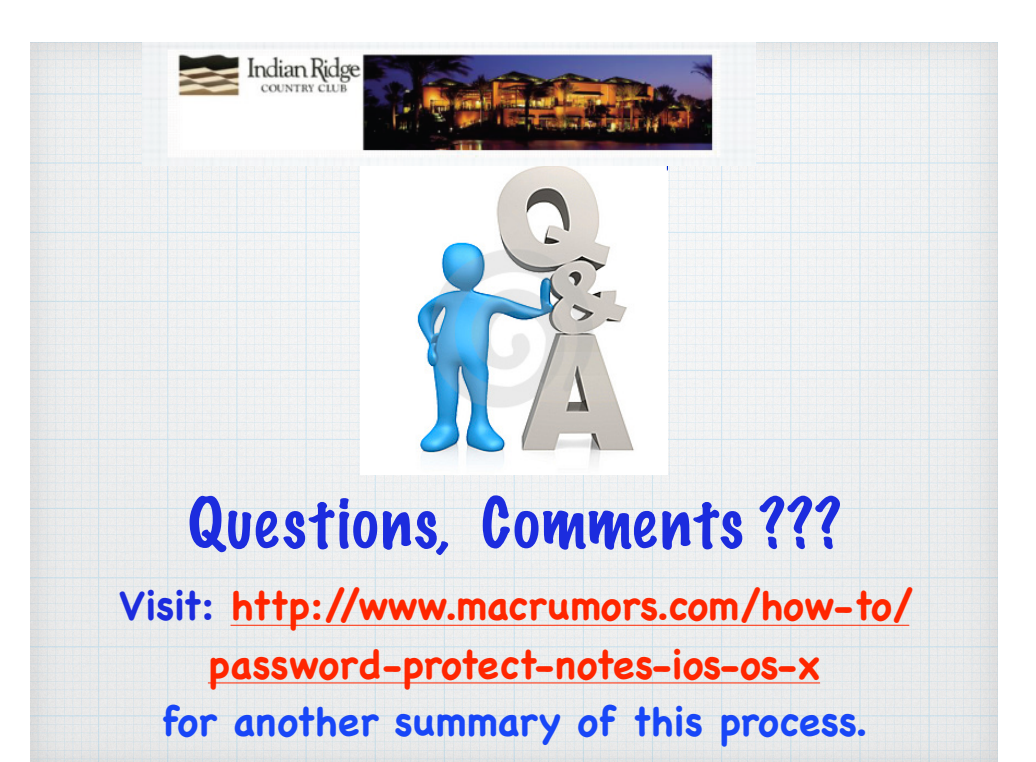

The locked note files will display a lock icon in both your mobile devices as well the desktop view on a iMac.

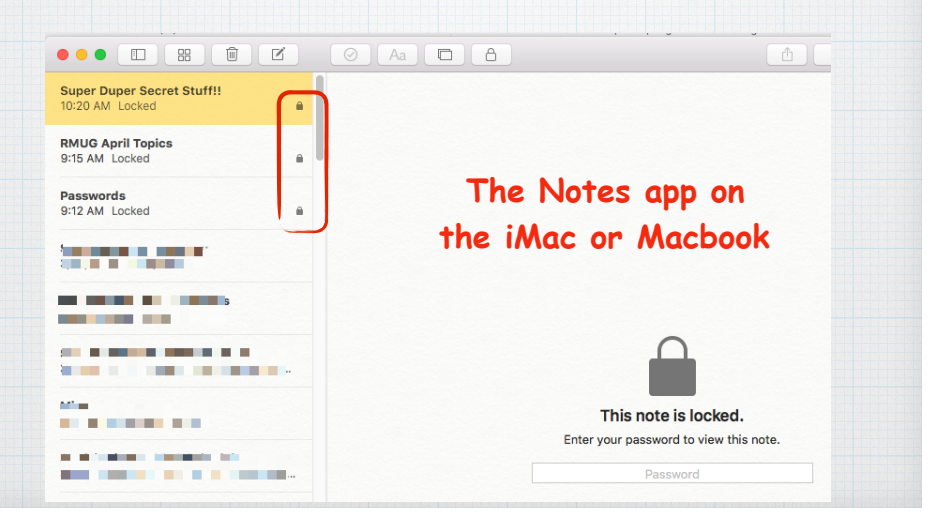